「ファイル」メニュー →「エクスポート」 →「アドレス帳」

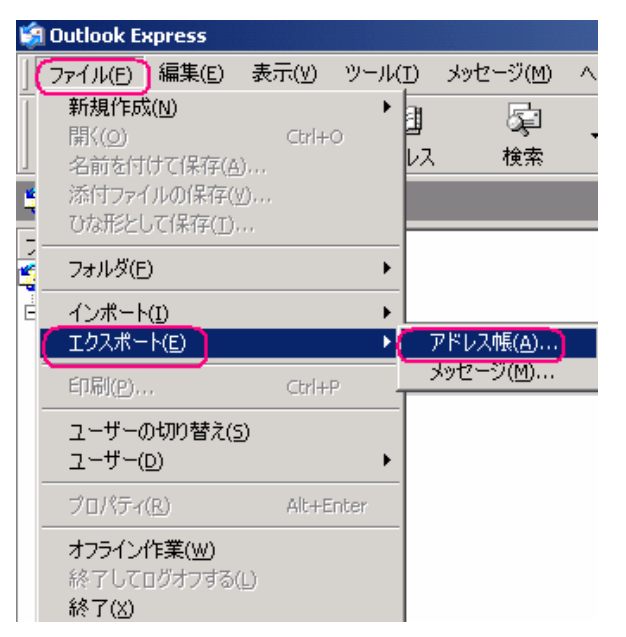

2. 「テキストファイル (CSV)」を選び、「エクスポート」

| アドレス帳エクスポート ツール                                                                           |
|-------------------------------------------------------------------------------------------|
| アドレス帳の情報のエクスポート先のプログラムやファイルの種類を選択してから、「エクスポート」<br>ボタンをクリックすると、アドレス帳を選択されたアドレス帳にエクスポートします。 |
| Microsoft Exchange (個人アドレス帳<br>デギスト ファイル (CSV)<br>開じる(C)                                  |
|                                                                                           |

3. 「エクスポート先のファイル名」の「参照」を押し、保存したい場所を指定し、「次へ」 ※保存する場所は USB メモリ等、PC 外が望ましいと思います。

| CSV ወፗクスポート | ×                          |
|-------------|----------------------------|
|             | I りスポート先のファイル名⑤):<br>参照(R) |
|             | 〈 戻る(日) 次へ(11) > キャンセル     |

4. 保存したい項目にチェックを入れ、「完了」

※ 図とは異なりますが、私は 表示名・電子メールアドレスのみにチェックを入れ ました。

| □□□□□□□□□□□□□□□□□□□□□□□□□□□□□□□□□□□□□ |       | <ul> <li>□ 姓</li> <li>□ ミドル ネーム</li> <li>☑ 表示名</li> <li>□ ニックネーム</li> <li>☑ 電子メール アドレス</li> <li>☑ 自宅の番地</li> <li>☑ 自宅の郵便番号</li> <li>☑ 自宅の都道府県</li> </ul> |   |
|---------------------------------------|-------|----------------------------------------------------------------------------------------------------|---|
|                                       | anenn |                                                                                                    | • |

※ アドレス帳を元に戻したいときは、「1」で「インポート」を選びます。嬉しくなるくらい簡単に 元通りに戻ってくれます。(^^